## PCS digital<sup>™</sup>

# System 24/48 User Guide

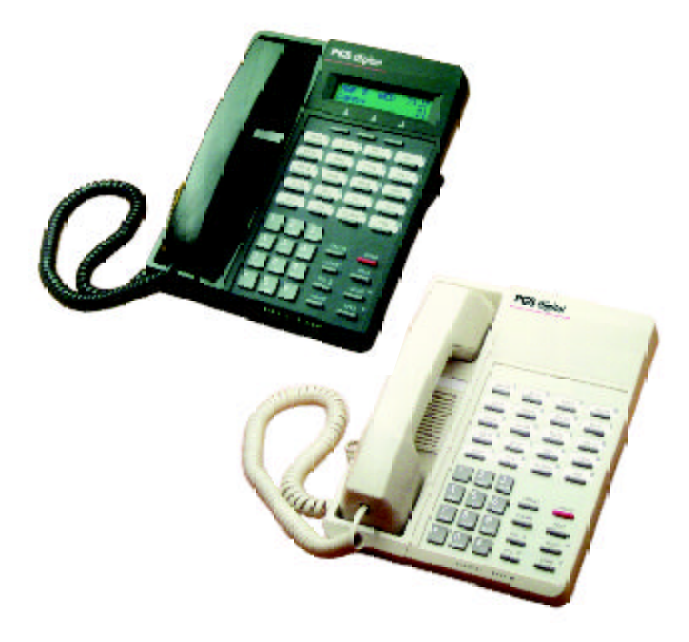

Digital Communications for the Growing Business

PCS Digital EKT User Guide Publication 7399-99 Rev. 1.0.1 Copyright © 2003 PCS digital, LLC. All Rights Reserved

This material is copyrighted by PCS digital LLC. Any unauthorized reproductions, use, or disclosure of this material, or any part thereof, is strictly prohibited and is a violation of the copyright laws of the United States (17U.S.C. Section 101 et. seq.)

PCS digital, LLC reserves the right to make changes in the feature specifications at any time and without notice. The information furnished by PCS digital, LLC in this material is believed to be accurate and reliable, but is not warranted to be true in all circumstances.

#### Table of Contents

| General Description 1                     |
|-------------------------------------------|
| Basis Operation of the Digital Telephonen |
| Answering a Call with the Llandact        |
| Answering a Call with the Handset         |
| Placing an Outside Call with the Handset  |
| Placing an Intercom Call 1                |
| Speakerphone Operation 2                  |
| Place a Call on Speakerphone from Handset |
| Place an Outside Call from Speakerphone   |
| Place an Intercom Call from Speakerphone  |
| Digital Telephone Feature Buttons         |
| Display Telephone Features 4              |
| General Conventions                       |
|                                           |
| Quick Feature Reference Chart7            |
|                                           |
| Feature Operation11                       |
| Account Code 11                           |
| Forced and Verified 11                    |
| Unforced and Unverified11                 |
| Alarm                                     |
| Answering Machine Emulation 13            |
| Automatic Redial                          |
| Auto Line Selection 15                    |
| Background Music                          |
| Call Back 16                              |
| Call Earword Display                      |
| Call Forward                              |
| Call Folward                              |
| No Answer Call Forward                    |
| Busy Call Forward 19                      |
| Busy/No Answer Call Forward 19            |
| Idle Call Forward 20                      |
| All Call (Direct) Call Forward 20         |
| Follow Me Call Forward 21                 |
| Caller Identification 21                  |
| Caller Identification Review 22           |
| Call Park23                               |
| Call Pickup24                             |
| Direct                                    |
| Group 24                                  |

Table of Contents

| Conference               | 25 |
|--------------------------|----|
| Supervised               | 25 |
| Unsupervised             | 26 |
| Directory Dial           | 27 |
| Distinctive Ringing      | 27 |
| Do Not Disturb           | 28 |
| Hold                     | 28 |
| Hold Automatic           | 29 |
| Intercom Calling         | 30 |
| Last Number Redial       | 31 |
| Message Waiting          | 31 |
| One Button Record        | 31 |
| Paging                   | 32 |
| Save Dialed Number       | 33 |
| Station Camp On          | 33 |
| Station Speed Dial       | 34 |
| Text Messaging           | 35 |
| Transfer                 | 37 |
| Trunk Queuing            | 38 |
| User Saved Number Redial | 39 |
| Voice Announce           | 39 |
| Voice Over Busy          | 40 |

#### **General Description**

The System 24/48 support two different Digital Telephones: a 31-button Display Telephone and a 28-Button Non-Display Telephone. These Digital Telephones are proprietary, and cannot be connected directly to Central Office (CO) telephone lines. Installation and removal of these telephones should be done only by a qualified telephone technician. Both of these phones support an active keypad for dialing digits without lifting the handset.

#### **Basic Operation of the Digital Telephones**

Answering a Call with the Handset

- 1. When an incoming call rings to your telephone, simply pick up the handset and talk.
- 2. When you are through, place the handset back in the cradle.

Placing an Outside Call with the Handset\*

- 1. Pick up the handset.
- 2. Press an available CO Line button.
- 3. Dial the number and talk.
- 4. When you are through, place the handset back in the cradle.

\*note: some restrictions may apply. If your system has forced account codes, see the Account Codes section in the next chapter.

\*note: if your station is set up for Automatic Line Selection, you may be able to skip step 2 above. See the Automatic Line Selection section in the next chapter, or contact your system administrator.

Placing an Intercom Call with the Handset

- 1. Pick up the handset.
- 2. Dial the station number of the person you wish to intercom.
- 3. When you are through, place the handset back in the cradle.

note: if you have Automatic Line Selection active, and connecting directly to an outside CO Line, you will need to press one of the Direct Station Select buttons corresponding to the station you wish to dial on the top half of the telephone, or dial the extension BEFORE you pick up the handset.

#### Speakerphone Operation

You may answer calls in speakerphone mode by simply pressing the SPKR button when an incoming call is received. It is, however, good practice to answer incoming calls with the handset, and then place the calls on speakerphone.

- Place a Call on Speakerphone from the Handset
  - 1. While talking on the handset, press the <u>SPKR</u> button. The lamp will light red when the speaker button is active.
  - 2. Place the handset in the cradle. The speakerphone will not be active until the handset is placed in the cradle.
  - 3. To disconnect from the caller, press the <u>SPKR</u> button.

Place an Outside Call from Speakerphone

- 1. Press a CO Line button for the line you wish to dial out from. The speakerphone will automatically be active.
- 2. Dial the party you wish to call.
- 3. If you wish to go from speaker to handset mode, simply pick up the handset. The speakerphone will be disabled.
- To disconnect from the caller, press the <u>SPKR</u> button.

Place an Intercom Call from Speakerphone

- Dial the station number while the telephone is idle. You may also press one of the Direct Station Select buttons on the top half of the phone if the station is programmed.
- 2. Depending on the Intercom mode, their

telephone will either give you a busy signal, ring, directly connect you to the station, or directly connect you with the station with their microphone disabled.

3. To disconnect from the station, press the SPKR button.

#### **Digital Telephone Feature Buttons**

Both display and non-display telephones have 20 Flexible Programmable Buttons (Flex Buttons). These buttons may be programmed with any station in the system, any CO Line on the system, or almost any Feature.

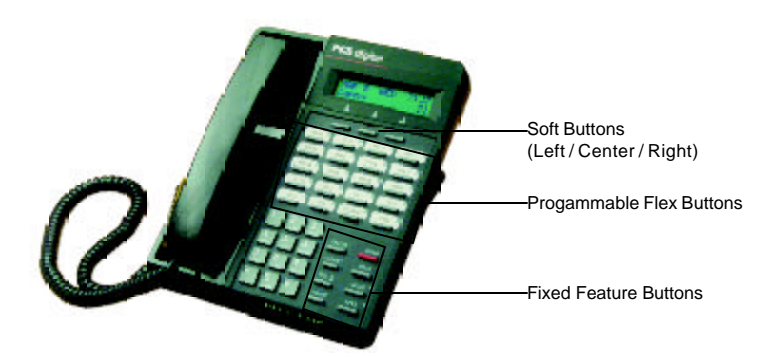

In addition to the 20 Flex Buttons, the telephones have 8 fixed feature buttons as follows:

- TRANS Used for transferring calls to a station or hunt group.
- HOLD Places calls on hold for later retrieval either at the current station, or at a different station. When a call is on hold, the lamp of the button corresponding to the CO Line will blink. If it is blinking green, then the call was put on hold by that station. If it is blinking red, then the call was put on hold from a different station. CLEAR
  - The Clear button is used to set the

telephone back to an Idle state. If you were in the middle of programming a feature, the process will be cancelled. If you are on a call (intercom or CO Line), the call will be disconnected. This will not affect CO Lines that are on hold.

- FEAT Used to program the features as described in the following chapter.
- VOL▲ Increases the volume of the current state of the phone: If the phone is Idle, the VOL▲ button increases the volume of the ringer. If the phone is in Speakerphone mode, the VOL▲ button increases the volume of the speaker. If you are using the handset on a call, the VOL▲ button increases the volume of the incoming voice through the handset. In all cases, the settings are saved, so you will not have to reset the volume before every call.
- Mutes the microphone (either the speakerphone microphone or the handset microphone, depending on which you are currently using) until the mute button is pressed again, or the call is disconnected. The mute will be disabled once the call is disconnected.
- SPER Speakerphone allows you to talk handsfree to the other party (intercom or CO Line).

#### **Display Telephone Features**

The Display Telephone allows you to view date, time, your station number, calling station numbers, call progress and duration, Caller ID information (if equipped), message waiting information, and feature programming progress.

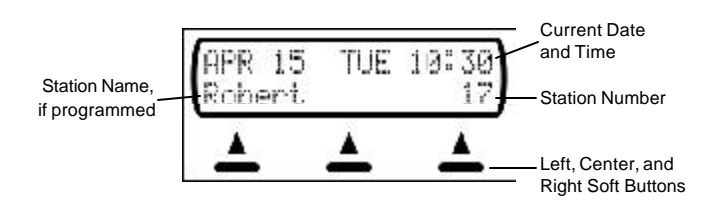

The Display Telephone has 3 "Soft Buttons" that are located below the display. These buttons are used for ease of programming. The display will show you the purpose of each button, depending on the screen you are on. For instance, your display may read:

STA 10 BUSY cbck msg next

In this example, the three soft buttons are available as follows:

Left Soft Button: Leave a Call Back message Center Soft Button: Leave a custom text message Right Soft Button: Go to the next set of options.

These menu items may be different for each feature of the phone. In general, the following buttons are used for many features:

- back Returns you to the previous menu selection.
- bksp Use this to delete the previous character entered, and move back (like the backspace of a computer)
- ch9 When you are able to enter digits or letters, this will erase the whole string entered.
- next Advance to the next menu selection.
- save Saves the current settings
- show Displays the settings of the feature displayed.

#### **General Conventions**

The following conventions are used in this manual:

When a soft button is to be pressed, the display menu item corresponding to the soft button will be placed in square brackets as follows: [next]

Fixed Function Buttons and Dial Pad Buttons that are required will look as follows:

Valid programming will be confirmed with a single beep from the speaker.

Invalid programming can be identified with by a double beep from the speaker.

6

| Feature Description          | Display Telephone                                                                                                    | Non-Display Telephone                                                                                                    |
|------------------------------|----------------------------------------------------------------------------------------------------|----------------------------------------------------------------------------------------------------|
| Account Code<br>Forced       | <ol> <li>Access CO Line</li> <li>Dial Account Code</li> <li>Dial Tel Number</li> </ol>                                                                                                    | <ol> <li>Access CO Line</li> <li>Dial Account Code</li> <li>Dial Tel Number</li> </ol>                                                                                                    |
| Unforced                     | <ol> <li>Access CO Line</li> <li>Press FEAT 71</li> <li>Dial Tel Number</li> </ol>                                                                                                    | 1. Access CO Line<br>2. Press FEAT 71<br>3. Dial Tel Number                                                                                                    |
| Alarm<br>Activate            | 1. Press <u>FEAT</u> <b>92</b><br>2. Press [Ch끸]<br>3. Dial the alarm time (4 digits)<br>4. Press [Save]                                                                                                    | <ol> <li>Press <u>FEAT</u> <b>2</b></li> <li>Dial the alarm time (4-digits</li> </ol>                                                                                                    |
| Deactivate                   | - Press [ack] at alarm time<br>- Press FEAT *92                                                                                                    | - Press FEAT ¥92                                                                                                    |
| Automatic Redial             | 1. Access CO Line<br>2. Dial Tel Number<br>3. Hang Up<br>4. Press <sup>FEAT</sup> <b>7</b> 13                                                                                                    | 1. Access CO Line<br>2. Dial Tel Number<br>3. Hang Up<br>4. Press FEAT <b>7</b> 13                                                                                                    |
| Auto Line Select<br>Activate | 1. Press <u>FEAT</u> <b>95</b><br>2. Select:<br>- [icm]Intercom<br>- [outg 1n] Any Line<br>- [co 1n] Specific Line<br>- [emptg]None                                                                                                    | <ol> <li>Press FEAT 05</li> <li>Select:         <ul> <li>Intercom</li> <li>Any Line</li> <li>+ line<br/>Specific Line</li> </ul> </li> </ol>                                                                                                    |
| Deactivate                   | - Press FEAT ¥95                                                                                                    | - Press FEAT ¥95                                                                                                    |
| Background Music             | - Press52 to toggle                                                                                                    | - Press FEAT 52 to toggle                                                                                                    |
| Call Forward Display         | - Press to toggle                                                                                                    | N/A                                                                                                    |
| Call Forward<br>Activate     | <ol> <li>Press FEAT 2</li> <li>Select:         <ul> <li>[idle]Idle</li> <li>[busy]Busy</li> <li>[direct]Direct</li> <li>[follow]Follow Me</li> <li>[na]No Answer</li> <li>[busy/na]Busy or<br/>No Answer</li> </ul> </li> <li>Press [save]</li> <li>For No Answer (na &amp;<br/>busy/na), you will need to<br/>select a time. Press [ch9]<br/>to change.</li> </ol> | <ol> <li>Press FEAT</li> <li>Select:         <ul> <li>O Idle</li> <li>Busy</li> <li>Direct</li> <li>Follow Me</li> <li>Follow Me</li> <li>Susy or No Answer</li> <li>Dial the station to forward to</li> <li>For Follow Me, dial the station that you want forwarded.</li> </ul> </li> <li>For No Answer (485), dia a time (0=10sec.,, 4=50sec.)</li> </ol> |
|                              |                                                                                                    |                                                                                                    |

### **Quick Feature Reference Chart**

Quick Feature Reference Chart

| Feature Description           | Display Telephone                                                                                                    | Non-Display Telephone                                                                                                    |
|-------------------------------|----------------------------------------------------------------------------------------------------|----------------------------------------------------------------------------------------------------|
| Caller ID Review              | 1. Press vol A and vol V to<br>scroll<br>3. Press [™0)*⊕] for more opts                                                                                                    | N/A                                                                                                    |
| Call Park<br>Parking          | <ol> <li>While on a CO Line Call,<br/>press FEAT 718</li> <li>Dial Station to Park at</li> <li>Hang up</li> </ol>                                                                                            | <ol> <li>While on a CO Line Call,<br/>press FEAT 73</li> <li>Dial Station to Park at</li> <li>Hang Up</li> </ol>                                                                                                    |
| Retrieving                    | <ol> <li>Press FEAT 73</li> <li>Dial the Station where<br/>Parked</li> </ol>                                                                                                    | <ol> <li>Press <u>FEAT</u> <b>73</b></li> <li>Dial the Station where<br/>Parked</li> </ol>                                                                                                    |
| Call Pickup<br>Direct Station | 1. Press FEAT 56<br>2. Dial the Station to Pick Up                                                                                                    | 1. Press FEAT <b>5</b> 3<br>2. Dial the Station to Pick Up                                                                                                    |
| Group                         | - Press54                                                                                                    | - Press FEAT 54                                                                                                    |
| Conference<br>Supervised      | <ol> <li>Access CO Line and dial Te<br/>Number #1</li> <li>Press HOLD</li> <li>Access another CO Line ar<br/>dial Tel Number #2 (OR dial<br/>a station within the system)</li> <li>Press FEAT 610</li> </ol> | <ul> <li>I. Access CO Line and dial Tel<br/>Number #1</li> <li>2. Press HOLD</li> <li>3. Access another CO Line and<br/>dial Tel Number #2 (OR dial<br/>a Station within the system)</li> <li>4. Press FEAT 60</li> </ul>    |
| Unsupervised                  | <ol> <li>Access CO Line and dial Te<br/>Number #1</li> <li>Press HOLD</li> <li>Access another CO Line ar<br/>dial Tel Number #2 (OR dial<br/>a station within the system)</li> <li>Press FEAT GIO</li> </ol> | <ul> <li>al 1. Access CO Line and dial Tel<br/>Number #1</li> <li>2. Press HOLD</li> <li>3. Access another CO Line and<br/>dial Tel Number #2 (OR dial<br/>a station within the system)</li> <li>4. Press FEAT 60</li> </ul> |
| Leave the Conference          | - Press FEAT 77                                                                                                    | - Press FEAT 77                                                                                                    |
| Rejoin the Conference         | - Press60                                                                                                    | - Press60                                                                                                    |
| Directory Dial                | <ol> <li>Press FEAT 79</li> <li>Use the keypad to enter first<br/>letter of the name in the<br/>directory, or use the VOLA<br/>and VOLY buttons to scroll.</li> <li>Press any soft button to dia</li> </ol>  | st N/A                                                                                                    |
| Distinctive Ringing           | 1. Press FEAT 했고<br>2. Press the [다임] soft button<br>until the desired tone is<br>reached.                                                                                                    | <ol> <li>Press FEAT TO T</li> <li>Dial a ring type (1 thru 5)</li> <li>Repeat from Step 1 to change again</li> </ol>                                                                                                    |
| Do Not Disturb                | - Press FEAT d to toggle                                                                                                    | - Press FEAT A to toggle                                                                                                    |

8

Quick Feature Reference Chart

| Feature Description          | Display Telephone                                                                                                    | Non-Display Telephone                                                                                                    |
|------------------------------|----------------------------------------------------------------------------------------------------|----------------------------------------------------------------------------------------------------|
| Hold<br>Place a Call on Hold | - Press HOLD                                                                                                    | - Press HOLD                                                                                                    |
| Retrieve a Call from Hold    | <ul> <li>Press the held CO Line<br/>button, or press HOLD again<br/>from the same station</li> </ul>                                                                                                    | <ul> <li>Press the held CO Line<br/>button, or press HOLD again<br/>from the same station</li> </ul>                                                                                                    |
| Hold Automatic               | - Press 94 to toggle                                                                                                    | - Press 94 to toggle                                                                                                    |
| Last Number Redial           | - Press FEAT 8                                                                                                    | - Press FEAT 8                                                                                                    |
| Paging                       | 1 Press FEAT 50<br>2. Select:<br>- [all] All Stations<br>- [extern] External<br>Paging Equipment<br>- [both] All Stations and<br>External Paging<br>Equipment<br>3. Speak into the handset or<br>speakerphone | <ol> <li>Press FEAT 50</li> <li>Select:         <ul> <li>All Stations</li> <li>External Paging<br/>Equipment</li> <li>All Stations and<br/>External Paging<br/>Equipment</li> </ul> </li> <li>Speak into the handset or<br/>speakerphone</li> </ol> |
| Save Dialed Number<br>Saving | - After making CO Call, press                                                                                                    | - After making CO Call, press                                                                                                    |
| Dialing                      | 1. Access CO Line<br>2. Press FEAT <b>5</b>                                                                                                    | 1. Access CO Line<br>2. Press FEAT                                                                                                    |
| Station Camp On              | <ol> <li>Dial a busy Station</li> <li>Press [hext]</li> <li>Press [CamP]</li> <li>When Station becomes<br/>available, your Station will<br/>ring</li> </ol>                                                   | <ol> <li>Dial a busy Station</li> <li>Press 2</li> <li>When Station becomes<br/>available, your Station will<br/>ring</li> </ol>                                                                                                    |
| Station Speed Dial<br>Saving | 1. Press _FEAT_∰11<br>2. Dial a Speed Dial Bin (00-19)<br>3. Press [ch∃]<br>4. Dial Tel Number to Save<br>5. Press [Save]                                                                                     | 1. Press FEAT #11<br>2. Dial a Speed Dial Bin (00-19)<br>3. Dial Tel Number to Save<br>4. Press HOLD                                                                                                    |
| Dialing Saved Bin            | <ol> <li>Press <u>FEAT</u></li> <li>Dial the saved Speed Dial<br/>Bin (00-19)</li> </ol>                                                                                                    | <ol> <li>Press FEAT</li> <li>Dial the saved Speed Dial<br/>Bin (00-19)</li> </ol>                                                                                                    |
| Transfer                     | <ol> <li>While on a CO Call, press</li> <li><u>HOLD</u></li> <li>Dial Station to Transfer to</li> <li>Press <u>TRANS</u></li> </ol>                                                                           | <ol> <li>While on a CO Call, press</li> <li>Dial Station to Transfer to</li> <li>Press TRANS</li> </ol>                                                                                                    |
| Trunk Queuing                | <ol> <li>Press a busy CO Button</li> <li>Press [CamP]</li> <li>When CO becomes<br/>available, your Station will<br/>ring</li> </ol>                                                                           | <ol> <li>Press a busy CO Button</li> <li>Press FEAT SS</li> <li>When the CO becomes<br/>available, your Station will<br/>ring.</li> </ol>                                                                                                    |

Quick Feature Reference Chart

| Feature Description      | Display Telephone                                                                                                    | Non-Display Telephone                          |
|--------------------------|----------------------------------------------------------------------------------------------------|------------------------------------------------|
| Voice Over Busy          | <ol> <li>Dial the Station</li> <li>Press [next.]</li> <li>Press [Voice]</li> <li>Begin talking.</li> </ol>                                                                               | 1. Dial the Station<br>2. Press FEAT <b>56</b> |
| User Saved Number Redial | <ol> <li>While on a CO Call, press<br/><i>FEAT</i> <b>SE3</b></li> <li>Dial numbers you wish to<br/>save, then press [S∃UE]</li> <li>Press <i>FEAT</i> <b>SE3</b> to retrieve</li> </ol> | N/A                                            |
| 10                       | Q                                                                                                    | uick Feature Reference Cha                     |

#### Feature Operation

#### Account Code

#### Forced and Verified

Description

Account codes are set up by your system administrator. When account codes are forced enabled, you must dial a valid account code in order to make an outgoing call.

#### Operation

ALL TELEPHONES

- 1. Access an outside line:
  - a. Press a CO Line button
  - b. If your phone is set up to automatically give you an outside line (see Auto Line Select), simply pick up the handset or press the SPKR button.
- 2. When you hear a tone, dial a valid account code.

note: if an invalid code is dialed, hang up and start again from step 1.

3. Upon entering a valid code, you will hear a confirmation tone, and receive dial tone. You may now dial the telephone number you wish to call.

#### Unforced and Unverified

Description

Account codes are set up by your system administrator. When account codes are not forced, you may enter a feature code and an account code. This feature is useful if you are using Station Message Detail Recording (SMDR) to track call times. See your system administrator for more details on SMDR and Account Codes

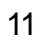

#### Operation

#### ALL TELEPHONES

- 1. Access an outside line:
  - a. Press a CO Line button
  - b. If your phone is set up to automatically give you an outside line (see Auto Line Select), simply pick up the handset or press the <u>SPKR</u> button
- 2. Press FEAT 7 1
- 3. Dial a valid account code.

note: if an invalid code is dialed, hang up and start again from step 1.

- 4. a. From a Non-Display telephone, press the [Save] soft button.
  - b. From a Non-Display telephone, press 🞽.

#### <u>Alarm</u>

Alarm (FEAT 92

#### Description

Each digital telephone may be programmed to ring at a set time, similar to an alarm clock. Once the alarm time is reached, and the alarm is canceled, the Alarm feature is deactivated.

#### Operation

DISPLAY TELEPHONES

1. Press <u>FEAT</u> 9.2. Your display will show the last set alarm time.

note: skip to step 4 to keep the previously set time, as shown on the display.

- Press the [h] soft button to change the alarm time. Your display will show: ALARM:
- Dial the time you wish the alarm to sound. The time must be entered as four (4) digits, and in 24 hour format (*example: 0900 = 9:00AM*, 1700 = 5:00PM.)

note: you may use the [bkse] soft button as a backspace to correct errors, and [bhg] to erase the entire alarm time.

4. Press the [save] soft button to accept.

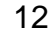

Features-Account Code

 When the alarm time is reached, your telephone will ring and the display will show: ALARM REACHED Press the [ack] soft button to stop and deactivate the alarm.

#### NON-DISPLAY TELEPHONES

- 1. Press FEAT 9 2 ABC.
- Dial the time you wish the alarm to sound. The time must be entered as four (4) digits, and in 24 hour format (*example: 0900 = 9:00AM*, 1700 = 5:00PM.) The time is automatically saved after a valid 4 digits are entered.
- 3. When the alarm time is reached, your telephone will ring. Press FEAT \* 9.2 to stop and deactivate the alarm.

Cancellation

ALL TELEPHONES

1. Press <u>FEAT</u> to deactivate the alarm at any time.

#### Answering Machine Emulation

#### Description

When equipped with an Integrated Voice Mail System, this feature enables users to listen to messages being left and answer the call, if desired. This feature requires your station to be forwarded to the Voice Mail hunt group. Please contact your system administrator for more information.

#### Operation

#### DISPLAY TELEPHONES

 After a call is received and transferred to Voice Mail (you will hear a double ring tone), press
 FEAT ONE
 Your display will show: MONITOR UM CALL

2. Press the [Bes] soft button. You will be able

Answering Machine Emulation (FEAT 6 4

to listen to the message that the caller is leaving. Your display will show: MONITOR MODE

3. If you wish to answer the call, and stop the Voice Mail recording, press the [answer] soft button, or press [exit.] to stop listening. If you exit, the caller will continue to leave a voice mail.

#### NON-DISPLAY TELEPHONES

- After a call is received and transferred to Voice Mail (you will hear a double ring tone), press
- 2. Press . You will be able to listen to the message that the caller is leaving.
- 3. If you wish to answer the call, and stop the Voice Mail recording, press ☐, or press ☐ to stop listening. If you exit, the caller will continue to leave a voice mail.

#### Automatic Redial

#### Description

Automatic Redial allows you to redial a number multiple times with a single button press. This feature is useful when dialing a telephone number that is busy.

#### Operation

#### ALL TELEPHONES

- 1. Access a CO Line and dial the Tel Number
- 2. If the line is busy, hang up
- 3. Press FEAT 7 8 TUV.
- 4. The system will redial as follows:
  - a. Access a line and redial the last number
  - b. Wait 16 seconds
  - c. Hang up
  - d. Wait 30 seconds, then repeat from (a) for a total of 8 tries.
- 5. When the line is no longer busy, immediately pick up the handset.

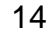

Features - Answering Machine Emulation

Automatic Redial (FEAT 78)

#### Auto Line Selection

Description

Auto Line Selection is used to allow you to automatically select an outside line or the intercom when you pick up the handset or press the <u>SPKR</u> button.

This feature is only active when your telephone is idle (not in use). When an outside call or intercom call rings your telephone, picking up the handset or pressing the SPKR button will answer the call. To override the ringing line and pick up an idle line, press one of the idle CO Line buttons.

#### Operation

- **DISPLAY TELEPHONES**
- 1. Press <u>FEAT</u> **5**. The display will show SELECT:
  - followed by the current selection.

note: ICM = Intercom, OUTG LN = any outgoing line, CO LN = a specific outgoing line, and <math>empty = deactivate auto line selection.

- 2. To change the selection, press the [chg] soft button until your selection is displayed.
- 3. Press <u>CLEAR</u> or hang up to save

#### NON-DISPLAY TELEPHONES

- 1. Press FEAT 9 5
- 2. Press the following to select your preference:
  - IntercomAny avail
    - Any available outgoing line
  - 2 (1 thru 9) Line 1 thru 9
  - 2 0 Line 10
  - 2 **\*** Line 11
  - <sup>2</sup> # Line 12

#### Cancellation

#### ALL TELEPHONES

1. Press FEAT \* 9.5 to cancel auto line selection.

S

Auto Line Select (FEAT 9

#### **Background Music**

Description

This feature allows you to hear music through the speaker of your desk phone. The music source is the same for all phones, and is whatever source is plugged into the BGM port on the telephone system. To change the music, please contact your system administrator.

Operation

ALL TELEPHONES

1. Press FEAT 5 2

#### Call Back

#### Description

When calling a station that is busy, in do not disturb mode, or not answering, you can use Call Back to notify you with a special ring that the station you were calling has become available.

#### Operation

DISPLAY TELEPHONES

1. Call the station you are trying to reach. note: your display will show one of the following, depending on the status of the station you are calling: Idle, Hands-Free Mode: CALLING STA 12 Busy: STA 12 BUSY

2. Press the [cbck] soft button to activate Station Call Back.

note: when the station you are calling already has a call back waiting, your call back request will be denied, and your display will show: CALL BACK DENIED

- 3. When the station becomes available, your phone will ring with a distinctive tone. Simply pick up the handset or press s to call the extension.
- Press the [del] soft button to cancel Call Back.

16

#### NON-DISPLAY TELEPHONES

- 1. Call the station you are trying to reach.
- 2. Press FEAT 9 1
- 3. When the station becomes available, your phone will ring with a distinctive tone. Simply pick up the handset or press s to call the extension.
- 4. Press FEAT to cancel Station Call Back

#### Call Forward Display

#### Description

When Call Forwarding is enabled, display telephones will display the call forwarding mode instead of the date and time when the telephone is idle.

#### Operation

DISPLAY TELEPHONES

1. Press <u>FEAT</u> to toggle on and off.

#### Call Forward

#### Description

Call Forwarding allows you to have your station forwarded to another extension, or to voice mail (where applicable).

There are 6 different Call Forward choices: No Answer, Busy, Busy/No Answer, All Call, Idle, and Follow Me

#### Operation

#### NON-DISPLAY TELEPHONES

The following table shows the buttons to press to program any of the above forward choices on nondisplay telephones.

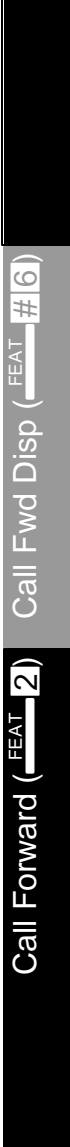

Features - Call Back

FEAT 2 0 + Ext. Number<sup>1</sup> Idle FEAT 2 1 + Ext. Number<sup>1</sup> Busy FEAT 2 2 + Ext. Number<sup>1</sup> All Call FEAT 2 3 AND THE + Your Station Follow Me FEAT 2 4 + Ext. Number<sup>1</sup> + Time<sup>2</sup> No Answer FEAT 2 5 + Ext. Number<sup>1</sup> + Time<sup>2</sup> Busy/No Answer FEAT 2 Disable Call Fwd

<sup>1</sup>Extension Numbers can be a station number, a single line extension, or a hunt group. <sup>2</sup>For Time, 0=10 seconds, 1=20 sec, ..., 4=50 sec

#### No Answer Call Forward

#### Description

No Answer Call Forward forwards all unanswered calls to a specified extension. The extension can be either a digital telephone, a single line telephone, or a hunt group.

No Answer Call Forward is especially useful when integrated Voice Mail is being used. Example: If your voice mail hunt group is 82, you can Call Forward No Answer your station to extension 82. Whenever you cannot answer a call, it will be forwarded to voice mail.

#### Operation

**DISPLAY TELEPHONES** 

- 1. Press FEAT . The display will show: CALL FORWARD
- 2. Press the [na] soft button.
- 3. Dial the extension number where you would like calls forwarded to.
- 4. Press [Save] to save. Your display will show: NA ANS TIME: Followed by the amount of time in seconds to wait before forwarding.
- 5. Press the [chg] soft button until the desired time is displayed,
- 6. Press the CLEAR button to clear your display. note: press \_\_\_\_\_\_ to turn off call forwarding.

Call Forward (No Answer)

#### **Busy Call Forward**

#### Description

Busy Call Forward forwards all calls immediately to a specified extension whenever your station is in use (on an outside line call or an intercom call).

#### Operation

- DISPLAY TELEPHONES
- 1. Press FEAT 2. The display will show: CALL FORWARD
- 2. Press the [busy] soft button.
- 3. Dial the extension number where you would like calls forwarded to.
- 4. Press [Sa∪e] to save.

note: press \_\_\_\_\_\_ to turn off call forwarding

#### Busy/No Answer Call Forward

#### Description

Busy/No Answer Call Forward forwards all calls immediately to a specified extension whenever your station is in use. If your station is not in use, your station will ring for a programmed period of time and then forward to a specified extension if unanswered.

#### Operation

DISPLAY TELEPHONES

- 1. Press FEAT . The display will show: CALL FORWARD
- Press the [next] soft button to get to a different set of options.
- 3. Press the [bsg/ha] soft button.
- 4. Dial the extension number where you would like calls forwarded to.
- Press [Save] to save. Your display will show: NA ANS TIME: Followed by the amount of time in seconds to
  - wait before forwarding.
- Press the [h] soft button until the desired time is displayed,

Call

19

#### 7. Press the <u>CLEAR</u> button to clear your display. note: press <u>FEAT</u> to turn off call forwarding

#### Idle Call Forward

#### Description

Idle Call Forward forwards all calls immediately to a specified extension whenever your telephone is not in use. If you are on a phone call (intercom or outside line), incoming calls will not be forwarded.

#### Operation

#### DISPLAY TELEPHONES

- 1. Press FEAT 2. The display will show: CALL FORWARD
- 2. Press the [next] soft button to scroll to the next set of options.
- 3. Press the [idle] soft button.
- 4. Dial the extension number where you would like calls forwarded to.
- 5. Press [save] to save.

note: press \_\_\_\_\_\_ to turn off call forwarding

#### All Call (Direct) Forward

#### Description

All Call (Direct) Call Forward forwards all calls immediately to a specified extension.

#### Operation

DISPLAY TELEPHONES

- 1. Press FEAT 2. The display will show: CALL FORWARD
- 2. Press the [next] soft button twice to scroll to the direct option.
- 3. Press the [direct] soft button.
- 4. Dial the extension number where you would like calls forwarded to.
- 5. Press [save] to save.

note: press \_\_\_\_\_\_ to turn off call forwarding

Call Forward (Idle)

Call Forward (All Call / Direct)

#### Follow Me

#### Description

Follow Me Call Forward is used to remotely program an extension to receive calls from a remote extension.

#### Operation

- DISPLAY TELEPHONES
- 1. Press FEAT 2. The display will show: CALL FORWARD
- 2. Press the [next] soft button twice to scroll to the follow option.
- 3. Press the [follow] soft button.
- 4. Dial the extension number of the station you want forwarded.
- 5. Press [save] to save. The display will show: CHK PSWD
- 6. Dial the password for the station being forwarded.
- 7. Press [save].

note: follow me call forward can only be turned off from the phone that originated the forward. Press FEAT 2 to turn off call forwarding.

#### Caller Identification

#### Description

The System 24/48 Display telephones are capable of receiving Caller ID information from the telephone company (your organization must subscribe to the Caller ID service, and compatible Caller ID equipment is required).

note: some telephone companies do not provide the name and/or number of the caller. Callers can also block their information from displaying. Call Forward (Follow Me)

ler Identificatior

Call

#### Operation

#### **DISPLAY TELEPHONES**

When an outside call rings to your extension:

- 1. One of the following will appear on the display:
  - The name of the calling party will be a. displayed.
    - b. If the name is not available, but the telephone number is available, the telephone number will be displayed.
    - c. If neither name or number is available. your display will read UNAVAILABLE
- 2. You may toggle the display between the name and telephone number by pressing the third (right) soft button.

#### Caller Identification Review

#### Description

The past 200 callers are stored in the system-wide Caller ID table. Any display telephone may view this data.

Operation

#### **DISPLAY TELEPHONES**

- ICLID CALL TABLE USE VOL +/- KEYS
- 2. Use the <u>VOL</u>▲ and <u>VOL</u>▼ buttons to scroll through the table.
- 3. Press [mone] soft button to view the telephone number, if available Press the [more] soft button again to view the date and time the call was received

note: While viewing the date and time the call was received, \* will appear if the call was answered.

note: When using integrated voice mail, all calls will be answered when the auto attendant is active.

Features - Caller Identification

Caller Identification Review(FEAT #9)

- 4. Press [dial] soft button for dialing options:
  - a. Press [longd] soft button to dial a 1 + the area code and phone number.
  - b. Press [local] soft button to dial the last 7 digits only.
  - c. Press the [more] soft button for additional dialing options:
    - Press the [10 dgt] soft button to dial the area code and phone number
    - Press the [3 d9t] soft button to dial
       1 + the phone number (no area code)
- 5. Press [del] to delete the current Caller ID data from the table.

#### Call Park

#### Description

Call park allows you to put a call on hold at a specific station for later retrieval from any station, including stations that do not have outside line access.

#### Operation

#### ALL TELEPHONES

- While on an outside line telephone call, press
   FEAT A3. Display Telephones will show:
   CALL PARK
- 2. Dial the station number where you want to park the call.

note: only one call may be parked at any given extension. If a call is already parked at an extension, a warning tone will be heard. Display Telephones will show: PARK(ext.)IS BUSY.

- 3. You may retrieve a parked call from any idle phone by one of the following methods:
  - 1a. Press <u>FEAT</u> 3. Display Telephones will show: CALL PARK ANSWER.
  - 1b. Dial the station number you parked the call at.
  - 2. Press the CO Line button of the parked call, if the button appears on the station.

#### Call Pickup

#### **Direct Station**

Description

Direct Call Pickup allows you to pick up calls that are ringing at a specific station. Calls are picked up based on the following:

CO Line Calls:

- 1. Queued/Camped-On Calls Calls that are ringing on an extension that is already in use.
- 2. Recalling Calls Calls that were transferred to an extension that didn't answer, so the call is sent back to the originating telephone.
- 3. Transferred Calls Calls that were transferred to an extension
- 4. Incoming Calls Calls that have not been answered by an extension

Intercom Calls:

- 5. Incoming Intercom Calls
- 6. Voice Calls

#### Operation

ALL TELEPHONES

- When a station that you want to pick up is ringing, press <u>FEAT</u> from an idle phone. Display Telephones will show: DIRECT PICKUP
- 2. Dial the station number. You will be connected to the caller that was ringing at the station. You may pick up the handset or talk on the speakerphone.

#### Group

24

#### Description

Group Call Pickup allows you to pick up calls that are ringing at any station in the group.

#### Operation

#### ALL TELEPHONES

 When a station rings within the same group as your current station, press <u>FEAT</u> 5.4. You will be connected to the caller that was ringing. You may pick up the handset or talk on the speakerphone.

#### **Conference**

#### Supervised

#### Description

A Supervised Conference is where there are one or more stations connecting to one or two outside telephone lines. The maximum number of parties (stations and CO lines combined) that can participate in a conference is four parties (3 stations with 1 CO line, 2 stations with 2 CO lines, 2 stations with 1 CO line, and 1 station with 2 CO lines).

#### Operation

#### ALL TELEPHONES

- 1. While on a CO Line call, press HOLD.
- 2. Make the next call; do one of the following:
  - a. Press an available CO Line and dial the next party's number.
  - b. Press a held CO Line that you wish to join the conference.
  - c. Dial the station number of the party you wish to join the conference.
- 3. Join the parties by pressing \_\_\_\_\_60.
- 4. Repeat steps 1 thru 3 for an additional party.

#### DISPLAY TELEPHONES

Releasing a member

- 1. Press the [release] soft button
- 2. Dial the station or press the CO Line button that you wish to release.

#### Talk privately to a member

- 1. Press the [Private] soft button
- 2. Dial the station or press the CO Line button that you wish to talk privately to. The other parties will hear Music On Hold.

#### NON-DISPLAY TELEPHONES

#### Releasing a member

- 1. Press FEAT 7 4
- 2. Dial the station or press the CO Line button that you wish to release.

#### Talk privately to a member

- 1. Press FEAT 5 7
- 2. Dial the station or press the CO Line button that you wish to talk privately to. The other parties will hear Music On Hold.

#### Unsupervised

Description

Unsupervised Conference allows you to exit a conference while allowing two outside lines to continue the conference.

#### Operation

#### ALL TELEPHONES

- 1. While on a CO Line call, press <u>HOLD</u>.
- 2. Make the next CO Line call:
  - a. Press an available CO Line and dial the next party's number.
  - b. Press a held CO Line that you wish to join the conference
- 3. Join the two CO Lines by pressing \_\_\_\_\_60.
- 4. a. Leave the conference, allowing the 2 CO Lines to conference together:
  - b. Rejoin the conference: FEAT 6. 0.

#### **Directory Dial**

#### Description

Allows you to view the directory of station users and system speed dial names that are set up in the Directory Dial table. Once a name is found, you can view their station number or stored speed dial number.

Station users and system speed dial names must be set up by your system administrator. Please see your system administrator for more details.

#### Operation

#### **DISPLAY TELEPHONES**

- 1. Press FEAT 7 9 PRS WXY.
- 2a. Use the dial pad (2 thru 2) to enter the first letter of the person's name (or company name, depending on how it is stored).
- 2b. You may also scroll through the alphabetical listing by using the <u>VOL</u>▲ and <u>VOL</u>▼ buttons.
- 3. Press the [show] soft button to locate the closest match.
- You may press the <u>VOL</u> and <u>VOL</u> buttons to scroll to the next or previous alphabetical match.
- 5. Press any soft button to dial the station or speed dial bin of the displayed name. If the number is a station, you will be connected immediately. If the number is a speed dial bin, and an outside line is available, the number will be dialed.

#### **Distinctive Ring**

#### Description

Distinctive Ringing allows you to differentiate your station from neighboring stations. Whenever your station rings, you will hear the tone that you select.

27

Distinctive Ring

Directory Dial (FEAT

#### Operation

#

Do Not Disturb (\_\_\_\_\_4)

Hold (Hold

- DISPLAY TELEPHONES 1. Press FEAT # 7. Your display will show: RING TYPE: 1
- 2. Press the [h] soft button until you hear a distinctive ring tone that you want to use.

#### NON-DISPLAY TELEPHONES

- 1. Press \_\_\_\_\_\_# 7
- 2. Dial a distinctive ring code (III thru [III)

note: If you wish to try a different code, you need to start again from step 1. CODE 5 RESULTS IN NO RING TONE.

#### **Do Not Disturb**

#### Description

Do Not Disturb (DND) keeps all incoming calls (station calls and outside calls) from ringing your telephone. Stations with a higher class of service will be able to override DND. See your system administrator for an explanation of Class Of Service.

#### Operation

ALL TELEPHONES

1. Press FEAT **4** to turn DND off and on.

#### Hold

#### Description

You may place any outside line on hold. The system has a Hold Remind time that notifies you when your call has been on hold for a time programmed by your system administrator. Your call will continue to hold until it is picked up or the caller disconnects.

#### Operation

#### ALL TELEPHONES

1. While on an outside call, press the <u>HOLD</u> button.

note: if you have a CO Line button corresponding to the line that is on hold, the button will blink with a Green Lamp. Other stations will see this button blinking with a Red Lamp.

 You may answer other intercom and outside calls, and you may make other intercom and outside calls.

note: you may place any number of calls on hold.

- 3. To retrieve calls on hold:
  - a. Press the CO Line button corresponding to the call you want to retrieve.
  - b. Press the HOLD button to pick up the call you placed on hold. If you have multiple lines on hold, pressing the HOLD button will pick up the call that has been on hold the longest.

#### Hold Automatic

#### Description

This feature allows you automatically place calls on hold when you press a programmed CO Line button or programmed Station button while you are currently on a CO Line or intercom with another station. When disabled (default), pressing a different programmed CO Line button will disconnect the caller.

#### Operation

#### ALL TELEPHONES

1. Press <u>FEAT</u> of to turn Hold Automatic on or off.

note: automatic hold places calls on exclusive hold. Only your station will be able to retrieve the call.

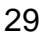

#### Intercom Calling

Description

Intercom Calling is used to converse with other station users in the system. Stations may be programmed as Direct Station Select (DSS) button on your station (see Direct Station Select in this manual).

#### Operation

ALL TELEPHONES

- 1. You may place an intercom call with one of the following methods:
  - a. Pick up your handset and dial the station of the person you wish to reach.
  - b. Simply dial the station of the person you wish to reach. This will activate your speakerphone.
  - c. If you have a DSS button programmed with the station of the person you wish to reach, you may pick up your handset and press the DSS button, or simply press the DSS button while the handset is in the cradle.

note: if you have automatic line select programmed to access a CO Line when you pick up your handset, you will need to dial the station or press the DSS button before you pick up your handset.

#### DISPLAY TELEPHONES

You will receive one of the following messages when you attempt to intercom a station:

| VOIC | ΕC | CALL  | 10   | Co  |
|------|----|-------|------|-----|
| STA  | 10 | BUS   | Y    | Sta |
| STA  | 10 | DND   |      | Sta |
| OUT  | OF | SER   | VICE | Sta |
| YOUR | Ν  | JMBEI | 2    | Sta |
|      |    |       |      |     |

Connected to Station Station is Busy Station is in DND mode Station does not exist Station is your own

30

#### Last Number Redial

#### Description

Last Number Redial allows you to dial the most recent number dialed.

#### Operation

ALL TELEPHONES

#### 1. Press FEAT

note: all digits from the point of pressing the CO Line button are redialed. If you dialed additional digits (i.e. bank information), all digits are redialed immediately.

#### Message Waiting

#### Description

Message Waiting allows users of Non-Display Telephones to leave a call-me message for a station to call back. For Display Telephone users, see Text Messaging.

#### Leaving a Message

Operation

- NON-DISPLAY TELEPHONES
- 1. Press \_\_\_\_\_9\_6.
- 2. Dial the extension where the message should be left.

#### Receiving a Message

#### Operation

NON -DISPLAY TELEPHONES

1. Press <u>FEAT</u> OF . You will be connected to the station that left a message.

#### One Button Record

#### Description

When equipped with an Integrated Voice Mail System, this feature allows users to record and store telephone conversations (both CO Line and

Features - Last Number Redial

ω

Last Num Redial (FEAT

Account Code (FEAT 71

One Button Record (FEAT 7 2) Paging (FEAT 5 0

Intercom conversations). After the recording is saved, it is sent to your station's voice mail box as a new message for future retrieval.

#### Operation

#### ALL TELEPHONES

note: The use of this feature may be interpreted as a violation of Federal, State, or Local Laws, and an invasion of privacy. Check applicable laws in your area before using this feature.

- 1. Press <u>FEAT</u> 22. After 3 seconds, recording will begin.
- 2. To stop recording during your conversation, press FEAT To 2.
- 3. Hanging up will save the message and disable One Button Record.

#### Paging

#### Description

Paging allows you to broadcast your voice through all idle telephones (internal paging), through external paging equipment (external paging), or both (all call paging).

#### Operation

- DISPLAY TELEPHONES
- 1. Press <u>FEAT</u> 5.0. Your display will show: PAGING
- 2a. To broadcast to all internal stations, press the [all] soft button.
- 2b. To broadcast to an external paging system, press the [extern] soft button.
- 2c. To broadcast to both internal stations and the external paging system, press the [next] soft button followed by the [both] soft button.

#### NON-DISPLAY TELEPHONES

- 1. Press <u>FEAT</u> 5 Qer.
- 2a. To broadcast to all internal stations, press **Q**.
- 2b. To broadcast to an external paging system, press
- 2c. To broadcast to both internal stations and the external paging system, press 🖾.

#### Save Dialed Number

#### Description

This feature is used to save a number dialed. Only one saved number is allowed.

#### Operation

#### ALL TELEPHONES

- 1. After calling the number you wish to reach, press <u>FEAT</u> before hanging up.
- 2. To dial the saved number, press FEAT 5.1

#### Station Camp On

#### Description

Busy Station Camp On allows you to notify a busy station that you are waiting to speak to the person at that station.

note: If you place an internal station on hold in order to answer a camp-on call, you must press the <u>HOLD</u> button again to return to the station on hold.

#### Operation

#### DISPLAY TELEPHONES

- Dial the station you wish to speak to. If the station is busy, the display will show: STA 10 BUSY
- 2. Press the [next] soft button to scroll to another set of soft button options.
- 3. Press [camp]. The display will show: CAMP ON TO 10

note: if equipped and enabled, you will hear Music-

Save Dialed # (FEAT 5 1

Station Camp On (<mark>2</mark>)

On-Hold until your camp on is answered.

 When the station you have camped on to places their current call on hold or hangs up, your station will begin to ring. Pick up the handset to speak.

#### NON-DISPLAY TELEPHONES

- 1. Dial the station you wish to speak to. You will hear a busy tone if the station is busy.
- 2. While listening to the busy tone, press 2.
- 3. When the station you have camped on to places their current call on hold or hangs up, your station will begin to ring. Pick up the handset to speak.

#### Station Speed Dial

#### Description

Station Speed Dial allows you to save frequently accessed numbers. These numbers are saved for quick access. Each station may store up to 20 speed dial numbers of up to 16 digits each. You may insert pauses (<u>FEAT</u>) and flashes (<u>FEAT</u>) in the speed dial number. Each pause and flash occupies one digit of the 16 digit capacity.

#### Saving Speed Dial Numbers

Operation

DISPLAY TELEPHONES

- 1. Press <u>FEAT</u>. The display will show: SPEED NO:\_\_\_
- 2. Dial the bin number where you wish to store the telephone number (??? thru ???). The display will show the current contents of the bin:

#### EMPTY

- 3. Press the [chg] soft button to change the bin's contents.
- 4. Dial the telephone number to be saved.
- 5. Press the [Save] soft button to save.

34

Station Speed Dial (FEAT #1 and FEAT 1)

#### NON-DISPLAY TELEPHONES

- 2. Dial the bin number where you wish to store the telephone number ( thru 19)
- 3. Dial the telephone number to be saved.
- 4. Press the  $\frac{HOLD}{HOLD}$  button to save.

#### **Retrieving Speed Dial Numbers**

- ALL TELEPHONES
- 1. Press <u>FEAT</u>.
- 2. Dial the bin number where the speed dial number is saved.

#### Text Messaging

#### Description

You may send a preprogrammed or customized message to any Display Telephone. The message length can be up to 16 characters (letters and numbers).

#### Sending a Text Message

#### Operation

#### DISPLAY TELEPHONES

- 1. Dial the station number of the person you are trying to reach. Your display will look similar to:
  - CALLING STA 10
- Press the [MSB] soft button to access the Text Messaging menu. Your display will show: MESSAGE TYPE
- 3a. To send a preprogrammed Call Me message, press the [CALL ME] soft button. Using the Call Me feature allows you to leave a message for Non-Display Telephones, if they have a Message button programmed (see DSS Programming for details)
- 3b. Press the [PREPROG] soft button to view a list of preprogrammed messages or to enter a personal text message.

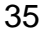

0

Text Messaging (FEAT 9

|        | Text     |
|--------|----------|
|        | 2        |
|        | <u></u>  |
| د<br>د | essaging |
|        |          |

5

| <ul> <li>4a. To view a list of the preprogrammed messages, press the [next.] soft button until you find the desired message.</li> <li>4b. To create your own text message, use the dial pad to enter up to 16 characters. See the chart on the following page for instructions on using the dial pad to enter text.</li> </ul> |                          |                        |                            |                    |  |
|----------------------------------------------------------------------------------------------------|--------------------------|------------------------|----------------------------|--------------------|--|
| 5.                                                                                                    | Press the [a message.    | send] sc               | oft button                 | to send the text   |  |
| Ava                                                                                                    | allable prepro           | ogramm                 | ed messa                   | ages:              |  |
| CALL<br>CALL<br>URGEN                                                                                                    | OPERATOR<br>SCHOOL<br>T  | CAI<br>VI:<br>COI      | L HOMI<br>SITORS<br>1E SEE | E<br>WAITING<br>ME |  |
| Number                                                                                                    | r of Presses             | :                      |                            |                    |  |
|                                                                                                    | 1                        | 2                      | 3                          |                    |  |
| 1                                                                                                    | Special                  | Charac                 | ter - See                  | administrator      |  |
| 2<br>                                                                                                    | A                        | В                      | С                          |                    |  |
| 3<br>DEF                                                                                                    | D                        | Е                      | F                          |                    |  |
| 4<br>GHI                                                                                                    | G                        | Н                      | 1                          |                    |  |
| 5<br>JKL                                                                                                    | J                        | К                      | L                          |                    |  |
| 6<br>MNO                                                                                                    | М                        | Ν                      | 0                          |                    |  |
| 7                                                                                                    | Р                        | R                      | S                          |                    |  |
| 8<br>TUV                                                                                                    | Т                        | U                      | V                          |                    |  |
| 9<br>wxv                                                                                                    | W                        | Х                      | Y                          |                    |  |
| OPER                                                                                                    | Q                        | Z                      |                            |                    |  |
| *                                                                                                    | Pressing th              | is BEFC                | RE a dia                   | al pad button will |  |
|                                                                                                    | make the ne              | ext entry              | a numbe                    | er.                |  |
|                                                                                                    | Pressing th              | is AFTE                | R a dial                   | pad button will    |  |
|                                                                                                    | make the c               | urrent ch              | naracter l                 | ower case.         |  |
| #                                                                                                    | Moves you<br>can also ac | to the n<br>t like a s | ext chara<br>space.        | acter position. It |  |
| Receiving                                                                                                    | a Text Me                | ssage                  |                            |                    |  |

Operation

DISPLAY TELEPHONES

- 1. If you have received a text message, your display will show: MSG FROM STA 10

36

Features - Text Messaging

2. Press the [show] soft button to view the message.

#### **Station Notification**

Description

#### DISPLAY TELEPHONES

Station notification allows you to set a message for your station. When an intercom caller with a display telephone attempts to call you, they will receive the notification that you program.

#### Operation

- DISPLAY TELEPHONES
- 1. Press <u>FEAT</u> O. Your display will be similar to:
  - EMPTY
- 2. Press the [h] soft button to change the message.
- 3a. To view a list of the preprogrammed messages, press the [next] soft button.
- 3b. Use the dial pad buttons to type in the desired message. (see Text Messaging:Sending a Text Message for typing a text message)
- 4. Press the [store] soft button to save the message.
- 5. To remove your Station Notification message, press the [del] soft button.

#### <u>Transfer</u>

#### Description

You may transfer CO Lines to different stations. There are 2 types of transfers:

Unsupervised (Direct) Transfer is used to transfer callers directly to a station unannounced.

A Supervised Transfer is when you announce a caller to a station prior to sending the call to that person.

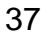

Transfer (TRANS

#### Supervised Transfer

Operation

- ALL TELEPHONES
- 1. While on a CO Line call, press the <u>HOLD</u> button.
- 2. Call the station you wish to transfer to.
- 3. After speaking to the station, you may press the <u>TRANS</u> button to complete the transfer.

note: If you need to speak to the CO Line party, press the CO Line button instead of  $\frac{\text{TRANS}}{\text{I}}$ .

#### Unsupervised / Direct Transfer

Operation

#### ALL TELEPHONES

- 1. While on a CO Line call, do one of the following:
  - a. Press the Direct Station Select (DSS) button for the station you want to transfer to, and hang up, OR
  - b. Press <u>HOLD</u> and dial the station you want to transfer to and press <u>TRANS</u>.

#### Trunk Queuing

Description

Trunk Queuing allows you to reserve a specific CO line for use when it becomes available.

#### Operation

DISPLAY TELEPHONES

- 1. Press the CO line you wish to reserve for next use. If the line is busy, the display will show: CO LINE 1 BUSY
- 2. Press the [camp] soft button

note: only one station may camp on to any single line.

- a. If the line has not been camped on, the display will show: CAMP ON CO LN 1
- b. If the line has been camped on by another station, the display will show: CAMP ON FAILURE

Trunk Queuing (FEAT 7

When the line becomes available, your station will ring, and the display will show:
 LN 1

 Press the line button or pick up the handset

Press the line button or pick up the handset to use the CO line.

#### NON-DISPLAY TELEPHONES

- 1. Press the CO line you wish to reserve for next use. You will hear a busy tone.
- 2. Press FEAT 7 3
- 3. When the line becomes available, your station will ring. Press the line button or pick up the handset to use the CO line.

note: only one station may camp on to any single line.

#### User Saved Number Redial

#### Description

USNR is used to store numbers while you are on an outside CO Line. USNR can only be used with Display Telephones.

#### Operation

- ALL TELEPHONES
- 1. While on a CO Line call, press \_\_\_\_\_5.
- 2. Dial the numbers you wish to save
- 3. Press the [Save] soft button.
- 4. To retrieve, press <u>FEAT</u> when your station is idle.

#### Voice Announce

#### Description

Voice Announce allows you to call a station and have the other station immediately connect allowing you to talk to the other station.

Voice Announce has 2 modes: Hands-Free and Private. In Hands-Free mode, both stations may talk and listen to each other. In Private mode, the

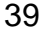

User Saved # Redial ( FEAT 5 **\***)

Voice Announce

calling station may talk, but the microphone on the receiving party is muted.

Alternately, there is a Tone Ring mode. When a station calls another station in Tone ring mode, the receiving station rings.

Each station is preprogramming with a Voice Announce button as one of the Programmable Flex Buttons. It is on the bottom row, the #3 button from the left, marked HF/TONE. The following chart shows you what the color of the button lamp means:

Green LampHands Free Mode - Mic and Speaker ActiveRed LampPrivacy Mode - Only Speaker ActiveNo LampTone Ring Mode - Station will always ring

#### Voice Over Busy

#### Description

Voice Over Busy allows you to speak to another station that is on a CO Line without the person on the CO Line hearing. The person originating the Voice Over Busy will not be able to hear the person on the CO Line, and vice versa.

#### Activating

Operation

**DISPLAY TELEPHONES** 

- When calling a station that is on a CO Line, your display will show: STA 10 BUSY
- Press the [next] soft button to get to the next set of menu options.
- Press the [Voice] soft button to initiate the Voice Over Busy.

#### NON-DISPLAY TELEPHONES

When calling a station that is on a CO Line,

Voice Over Busy (FEAT 56)

#### Rejecting

#### Operation

#### **DISPLAY TELEPHONES**

Press the [reject] soft button. -

# NON-DISPLAY TELEPHONES

#### Talk Back

#### Operation

- ALL TELEPHONES Press the \_\_\_\_\_ button to speak to the Station that is calling you. Your handset mic will be muted to the outside caller, and active to the Station calling you.

Features - Voice Over Busy

#### 41

Notes:

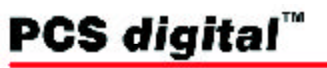

System 24/48 EKT User Guide Pub 7399-99 Rev 1.0.1